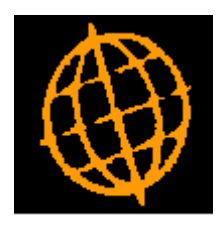

# Global 3000 Service Pack Note

## GL Enquiries - Analysis Codes, Posting Modules and Year Comparison

| Author  | DCP             |        |
|---------|-----------------|--------|
| Project | ZG60_000119.doc |        |
| Version | 1.0             | 1 of 9 |

#### INTRODUCTION

This service pack introduces two options within General Ledger Enquiries and improves the posting modules option.

The changes introduce the following:

- A new Analysis code enquiry allows the user (for a specific account) to view totals and periodic analysis broken down by analysis code of all the transactions for the account.
- A new Prior Year enquiry allows the user to select two comparison years and display a periodic analysis showing values for both years with a variance.
- The "By Posting Module" and "Entered Directly" options have been combined into a new single "Posting Modules" option.

| Author  | DCP             |        |
|---------|-----------------|--------|
| Project | ZG60_000119.doc |        |
| Version | 1.0             | 2 of 9 |

#### **DOCUMENTATION CHANGES**

### **Account Balances Window**

| Account Balance | es for Company A1 (Standext Systems | Ltd ) GBP        |                  |                 |  |
|-----------------|-------------------------------------|------------------|------------------|-----------------|--|
| Account ID      | Title                               |                  | Period to Date   | Closing Balance |  |
| A1000           | Sales - Projectors                  |                  | 3,750.00 C       | 59,665.57 C     |  |
| A1001           | Sales - Highlighters                |                  | 100.00 D         | 59,445.46 C     |  |
| A1002           | Sales - Filing Trays                |                  | 0.00             | 477,177.82 C    |  |
| A1003           | Sales - Accessories                 |                  | 717.00 C         | 78,019.68 C     |  |
| B1000           | Cost of Sales - Projectors          |                  | 416.50 D         | 31,859.38 D     |  |
| B1001           | Cost of Sales - Highlighters        |                  | 0.00             | 37,207.10 D     |  |
| B1002           | Cost of Sales - Filing Trays        |                  | 0.00             | 226,210.53 D    |  |
| B1003           | Cost of Sales - Accessories         |                  | 352.00 D         | 45,905.38 D     |  |
| B1004           | Freight Charges                     |                  | 0.00             | 0.00            |  |
| B1005           | Stock Write-off                     |                  | 0.00             | 0.00            |  |
| B1006           | Discount Given                      |                  | 0.00             | 0.00            |  |
| B1007           | Discount Received                   |                  | 0.00             | 0.00            |  |
| Details         | Units                               |                  | Account Balances |                 |  |
| Account aroup   | 1000                                |                  | Period to date   | 3.750.00 C      |  |
| Account class   | T                                   |                  | Opening balance  | 0.00            |  |
| Coourie Cluss   | <b>1</b>                            |                  | Vear te date     | 50 665 57 C     |  |
| —               |                                     |                  | rear to date     | 39,003.37 C     |  |
| Units requir    | ed                                  |                  | Closing balance  | 59,665.57 C     |  |
| Periodic Ana    | alysis Profit Centres               | Foreign Currency |                  |                 |  |
|                 |                                     |                  | Non Companies    | Chase           |  |

| Analysis Codes  | (This option is not available if the account does not use at least one analysis category).                       |
|-----------------|----------------------------------------------------------------------------------------------------|
|                 | View totals, periodic balances and transactions of the selected account broken down by analysis categories.      |
| Posting Modules | View totals, periodic balances and transactions of the selected account broken down by posting module.           |
| Year Comparison | Compare periodic totals, budgets and variances for any two selected years (defaults to this year and last year). |

| Author  | DCP             |        |
|---------|-----------------|--------|
| Project | ZG60_000119.doc |        |
| Version | 1.0             | 3 of 9 |

#### **Transaction Analysis Window**

| 10.0500.000 | on Analysis for Account A1000 (Sales - | Projectors ) |              |                |              |
|-------------|----------------------------------------|--------------|--------------|----------------|--------------|
| Details     |                                        |              |              |                |              |
| Code 1      | Sales Reps                             | Code 2       | Territories  |                |              |
| Code 1      | Description                            | Code 2       | Transactions | Current Period | Year to Date |
| n/a         | Not analysed                           | All          | 23           | 1,050.00 C     | 56,965.57 C  |
| AG          | Amy Goodwin                            | All          | 6            | 0.00           | 3,375.00 C   |
| GB          | Gillian Bantin                         | All          | 6            | 2,700.00 C     | 3,450.00 C   |
|             |                                        |              |              |                |              |
|             |                                        |              |              |                |              |
|             |                                        |              |              |                |              |
|             |                                        |              |              |                |              |
|             |                                        |              |              |                |              |
|             |                                        |              |              |                |              |
| Totala      |                                        |              |              |                |              |
| TOLOIS      |                                        | Totals       | 35           | 3 750 00 C     | 63 700 57 .0 |

This window appears when you select the Analysis Codes option from one of the following GL Enquiry Windows.

- Account Balances window in the Account Enquiry.
- Profit Centre Analysis window in the Account Enquiry.
- Profit Centre / Account Balance window in the Profit Centre Enquiry.
- Account Balances window in the Account Group Enquiry.
- **Purpose** This window shows the breakdown by analysis code of all the transactions posted to the selected account with the ability to expand the enquiry to show the totals further broken down by the analysis category 2 values.

For each combination of analysis code used from the two possible analysis categories of the account, a line is displayed showing the number of transactions, the current period value and year to date total.

**Note** As an example, if an account uses two analysis categories named 'sales rep' and 'expense type'. This enquiry allows you to see the totals posted to the account broken down by 'sales rep' and then further broken down by 'expense type' if required.

By switching the order of the analysis codes, totals are shown by expense type and can then be further broken down by sales rep if required.

You can drill down into the relevant transactions at any level of the enquiry.

| Author  | DCP             |        |
|---------|-----------------|--------|
| Project | ZG60_000119.doc |        |
| Version | 1.0             | 4 of 9 |

#### The buttons are:

| Transactions      | Displays all the transactions for the selected transaction analysis line.                                    |
|-------------------|----------------------------------------------------------------------------------------------------|
| Switch Analysis   | (This option is not available if the account only uses one analysis category).                               |
|                   | Allows you to switch between displaying the details totalled by analysis category 1 and analysis category 2. |
| Periodic Analysis | Displays the periodic analysis for the selected transaction analysis line.                                   |
| Expand            | (This option is not available if the account only uses one analysis category).                               |
|                   | Expand (when available) displays a new window that shows the totals broken down by both analysis categories. |
| On Exit           | $\Rightarrow$ Returns to the enquiry from which this was invoked.                                            |

### **Periodic Analysis Window**

| etails                     |        |             | <u> </u>     | <b>—</b> | 52           |                 |
|----------------------------|--------|-------------|--------------|----------|--------------|-----------------|
| Account                    |        | A1000       |              | Sales -  | Projectors   |                 |
| Analysis code 1 Sales Reps |        |             | S            | n/a      | Not analysed |                 |
| Analysis                   | code 2 | Territories | 5            | All      |              |                 |
| Period                     |        | Date        | Transactions |          | Period Value | Closing Balance |
| 1                          | 31/0   | 1/2005      | 10           |          | 13,606.19 C  | 13,606.19 C     |
| 2                          | 28/02  | 2/2005      | 12           |          | 42,309.38 C  | 55,915.57 C     |
| 3                          | 31/03  | 3/2005      | 1            |          | 1,050.00 C   | 56,965.57 C     |
| 4                          | 30/04  | 4/2005      | 0            |          | 0.00         | 56,965.57 C     |
| 5                          | 31/0   | 5/2005      | 0            |          | 0.00         | 56,965.57 C     |
| 6                          | 30/00  | 6/2005      | 0            |          | 0.00         | 56,965.57 C     |
| 7                          | 31/02  | 7/2005      | 0            |          | 0.00         | 56,965.57 C     |
| 8                          | 31/0   | B/2005      | 0            |          | 0.00         | 56,965.57 C     |
| 9                          | 30/09  | 9/2005      | 0            |          | 0.00         | 56,965.57 C     |
| 10                         | 31/10  | 0/2005      | 0            |          | 0.00         | 56,965.57 C     |
| 11                         | 30/1   | 1/2005      | 0            |          | 0.00         | 56,965.57 C     |
| 12                         | 31/12  | 2/2005      | 0            |          | 0.00         | 56,965.57 C     |

This window appears when you select the Periodic Analysis option from the Transaction Analysis windows.

**Purpose** This window shows the periodic analysis of the selected transaction analysis line.

The buttons are:

| Transactions | Displays all the transactions for the selected period.                                                                                                    |
|--------------|----------------------------------------------------------------------------------------------------|
| Graph        | Display the current periodic analysis values as a graph. You can select from a number of different formats including a Pie Chart, Bar Graph and Line Graph. |
| <b>• • •</b> |                                                                                                    |

**On Exit**  $\Rightarrow$  Returns to the previous enquiry level.

| Author  | DCP             |        |
|---------|-----------------|--------|
| Project | ZG60_000119.doc |        |
| Version | 1.0             | 5 of 9 |

### **Transactions Window**

| Constant and a second state |           |              | ,,       |                                                 |                                                                                                    |                        |
|-----------------------------|-----------|--------------|----------|-------------------------------------------------|----------------------------------------------------------------------------------------------------|------------------------|
| riod                        | Trans No. | Date         | Туре     | Narrative                                       | Posted?                                                                                                    | Amount                 |
| 4                           | 1584      | 04/03/2005   | Currency | Gilera Cartoleria                               | ana ana amin'ny faritr'o amin'ny faritr'o amin'ny faritr'o amin'ny faritr'o amin'ny faritr'o amin'ny faritr'o a | 14,285.71 C            |
| 5                           | 1521      | 10/05/2005   | Journal  | Cash receipt - CM                               | 1                                                                                                    | 1,000.00 C             |
| 5                           | 1523      | 10/05/2005   | Journal  | Cash receipt - CM                               |                                                                                                    | 1,000.00 C             |
| 5                           | 1525      | 10/05/2005   | Journal  | Cash receipt - CM                               | · · · · · · · · · · · · · · · · · · ·                                                                           | 1,000.00 C             |
| 6                           | 1555      | 03/06/2005   | Journal  | Bank deposit - CM REC 2                         | 2                                                                                                    | 125.00 C               |
| 6                           | 1557      | 03/06/2005   | Journal  | Bank deposit - CM REC 2                         | 2 7                                                                                                    | 125.00 C               |
| 6                           | 1559      | 03/06/2005   | Journal  | Bank deposit - CM REC 2                         | 2 1                                                                                                    | 125.00 C               |
| atch<br>rofit centre        |           |              | 7<br>MID | Global 3000 Debtors Ledger<br>Birmingham Office | 2000<br>1.400000 EU                                                                                             | 0.00C EUR<br>R = 1 GBP |
| larrative                   |           |              |          | Gilera Cartoleria                               |                                                                                                    |                        |
| omments                     |           |              |          | TNV00181                                        | Source Details                                                                                                  |                        |
|                             |           |              |          | Invoice for order X235692                       | Source modul                                                                                                    | e DL                   |
| ales Reps                   |           | ]            | Al       | Alan Jones                                      | Source batch                                                                                                    | 85                     |
| erritories                  |           | Ì            | XEEC     | FEC Countries                                   | Source Item                                                                                                    | 1                      |
| Inite                       |           | 1            |          | 64.000                                          | Source refere                                                                                                   | nce INV00181           |
| into .                      |           |              |          | 01,000                                          | Source refere                                                                                                   | + 125                  |
| av Dotaile                  |           |              |          |                                                 | Autoposciepo                                                                                                    | nt   155               |
| ax dage                     | IIIC.     | No Tax Class |          |                                                 |                                                                                                    |                        |
| ax class                    | nc        | no tax class | 0        |                                                 |                                                                                                    |                        |
| ax code                     |           | 1            |          |                                                 |                                                                                                    |                        |
|                             |           |              |          |                                                 |                                                                                                    |                        |

This window appears when you select the Transactions option from one of the following windows:

- Transaction Analysis window.
- Posting Modules window.
- Periodic Analysis window.
- **Purpose** This window shows the transactions belonging to the selected item.
- **Tax Class** If the VAT Reconciliation Report feature is in use, the tax class is shown. If this is non-blank, the transaction appears on the VAT Reconciliation Report. The value determines the box (6-9) on the report the transaction contributes to
- **Tax Code** The actual tax code used in the originating transaction (or on the Journal if the transaction was entered directly into the General Ledger).
  - **Net** The net amount of the originating transaction.
  - **Vat** The tax amount of the originating transaction.
- **Vat Report** (Only displayed if the transaction has appeared on or been omitted from a Vat report). This is the Vat Report sequence number and the date range of the report in which this transaction was included or omitted from.
  - **Note** Journals in open batches are not shown in this enquiry.
  - **On Exit**  $\Rightarrow$  *Returns to the previous enquiry level.*

| Author  | DCP             |        |
|---------|-----------------|--------|
| Project | ZG60_000119.doc |        |
| Version | 1.0             | 6 of 9 |

### **Posting Modules Window**

| 💽 global-dev:23 - P2 - Account Enquiry Current Period: 2005 / 3 |                                                 |              |                  |                   |  |
|-----------------------------------------------------------------|-------------------------------------------------|--------------|------------------|-------------------|--|
| File Run Settings Options Help                                  |                                                 |              |                  |                   |  |
| 💷 Posting I                                                     | Modules for Account A1000 (Sales - Projectors ) |              |                  | <b>—</b>          |  |
| Module                                                          | Description                                     | Transactions | Current Period   | Year to Date      |  |
| СМ                                                              | Global 3000 Cash Manager                        | 6            | 0.00             | 3,375.00 C ≖      |  |
| DL                                                              | Global 3000 Debtors Ledger                      | 29           | 0.00             | 60,415.57 C       |  |
|                                                                 |                                                 |              |                  |                   |  |
| _                                                               |                                                 |              |                  |                   |  |
|                                                                 |                                                 |              |                  |                   |  |
|                                                                 |                                                 |              |                  |                   |  |
|                                                                 |                                                 |              |                  |                   |  |
|                                                                 |                                                 |              |                  | <u>×</u>          |  |
| Totala                                                          |                                                 |              |                  |                   |  |
| Totais                                                          | Totals                                          | 35           | 3,750.00 C       | 63,790.57 C       |  |
| Transactions Periodic Analysis Close                            |                                                 |              |                  |                   |  |
| Partition 2 Co                                                  | omputer 1D                                      |              | 16:45:25 DCP GL2 | 20/W9 DSP CAPS NU |  |

This window appears when you select the Posting Modules option from the Account Balances window.

**Purpose** This window shows the breakdown by posting module of all the transactions posted to the selected account.

#### The buttons are:

- **Transactions** Displays all the transactions for the selected posting module.
- **Periodic Analysis** Displays the periodic analysis for the selected posting module.

| Author  | DCP             |        |
|---------|-----------------|--------|
| Project | ZG60_000119.doc |        |
| Version | 1.0             | 7 of 9 |

| etails  |            |                  |              |                 |
|---------|------------|------------------|--------------|-----------------|
| Account | A1000      | Sales - Projecto | ors          |                 |
| Period  | Date       | Transactions     | Period Value | Closing Balance |
| 1       | 31/01/2005 | 10               | 13,606.19 C  | 13,606.19 C     |
| 2       | 28/02/2005 | 12               | 42,309.38 C  | 55,915.57 C     |
| 3       | 31/03/2005 | 4                | 3,750.00 C   | 59,665.57 C     |
| 4       | 30/04/2005 | 3                | 750.00 C     | 60,415.57 C     |
| 5       | 31/05/2005 | 0                | 0.00         | 60,415.57 C     |
| 6       | 30/06/2005 | 0                | 0.00         | 60,415.57 C     |
| 7       | 31/07/2005 | 0                | 0.00         | 60,415.57 C     |
| 8       | 31/08/2005 | 0                | 0.00         | 60,415.57 C     |
| 9       | 30/09/2005 | 0                | 0.00         | 60,415.57 C     |
| 10      | 31/10/2005 | 0                | 0.00         | 60,415.57 C     |
| 11      | 30/11/2005 | 0                | 0.00         | 60,415.57 C     |
| 12      | 31/12/2005 | 0                | 0.00         | 60,415.57 C     |

### **Periodic Analysis Window**

This window appears when you select the Periodic Analysis option from the Posting Modules windows.

**Purpose** This window shows the periodic analysis of the selected posting module.

#### The buttons are:

**Transactions** Displays all the transactions for the selected period.

- **Graph** Display the current periodic analysis values as a graph. You can select from a number of different formats including a Pie Chart, Bar Graph and Line Graph.
- **On Exit**  $\Rightarrow$  Returns to the previous enquiry level.

| Author  | DCP             |        |
|---------|-----------------|--------|
| Project | ZG60_000119.doc |        |
| Version | 1.0             | 8 of 9 |

#### Year Comparison Window

| 💷 Prior               | Year Comparison                                           |                       |                        |                       |                        |           | × |
|-----------------------|-----------------------------------------------------------|-----------------------|------------------------|-----------------------|------------------------|-----------|---|
| Period                | Date                                                      | Period to date (2012) | Closing Balance (2012) | Period to date (2011) | Closing Balance (2011) | %Variance |   |
| 1                     | 31/07/2012                                                | 21,914.00 C           | 21,914.00 C            | 0.00                  | 0.00                   | 999       |   |
| 2                     | 31/08/2012                                                | 0.00                  | 21,914.00 C            | 0.00                  | 0.00                   |           |   |
| 3                     | 30/09/2012                                                | 0.00                  | 21,914.00 C            | 0.00                  | 0.00                   |           |   |
| 4                     | 31/10/2012                                                | 0.00                  | 21,914.00 C            | 0.00                  | 0.00                   |           | * |
| 5                     | 30/11/2012                                                | 0.00                  | 21,914.00 C            | 0.00                  | 0.00                   |           | - |
| 6                     | 31/12/2012                                                | 0.00                  | 21,914.00 C            | 0.00                  | 0.00                   |           | - |
| 7                     | 31/01/2013                                                | 0.00                  | 21,914.00 C            | 0.00                  | 0.00                   |           | - |
| 8                     | 28/02/2013                                                | 0.00                  | 21,914.00 C            | 0.00                  | 0.00                   |           | - |
| 9                     | 31/03/2013                                                | 0.00                  | 21,914.00 C            | 0.00                  | 0.00                   |           |   |
| 10                    | 30/04/2013                                                | 0.00                  | 21,914.00 C            | 0.00                  | 0.00                   |           | Ŧ |
| 11                    | 31/05/2013                                                | 0.00                  | 21,914.00 C            | 200.00 C              | 200.00 C               | -100      |   |
| 12                    | 30/06/2013                                                | 0.00                  | 21,914.00 C            | 4,777.31 C            | 4,977.31 C             | -100      |   |
|                       |                                                           |                       |                        |                       |                        |           | Ť |
| - Details<br>Bu<br>Va | Details 2012 Select Year 2011 Select Year Budget Variance |                       |                        |                       |                        |           |   |
|                       |                                                           |                       |                        |                       |                        | Close     |   |

This window appears when you select the Year Comparison option from the Account Balances window.

**Purpose** This window allows you to compare the periodic breakdown of any two selected years.

This window displays, for the selected account, a comparison of actuals and closing balances of two selected years with a percentage variance between them.

The window defaults to compare the current year against last year, but any two years may then be selected for comparison.

The buttons are:

**Select Year** The two select year buttons allow you to select the two general ledger years to be compared.

**On Exit**  $\Rightarrow$  Returns to the previous enquiry level.

| Author  | DCP             |        |
|---------|-----------------|--------|
| Project | ZG60_000119.doc |        |
| Version | 1.0             | 9 of 9 |